# South Carolina Department of Transportation Encroachment Permit Processing System (EPPS)

## **Troubleshooting and Common Problems**

### Tips

- Internet Explorer 9 or later (recommended)
- Use the BACKSLASH ( \ ) in your User ID when logging in, NOT the Forward Slash ( / )
- Select 'Use Another Account' option (if available)
- For Windows 10 users, select 'More Choices' then select 'Use a different account'

#### lssue

User experiences one the following:

- Upon clicking the OK button to login, the screen refreshes (flashes) and shows the Windows Security box with the Username and Password fields populated but does not login, or
- Receives a '401 UNAUTHORIZED' message, or
- Receives a blank screen
- A message similar to Unauthorized user, access denied, or related message

#### Solution

1. Select User Another Account option (if available) and then enter your correct User ID and Password

| Windows Security                          | x   |
|-------------------------------------------|-----|
| Connecting to sp2.scdot.org.              |     |
| scdotdmz\ohteees  Remember my credentials |     |
| Use another account                       |     |
| OK Can                                    | cel |

Windows 7 – Windows Security box

NOTE: Windows 10 Users, select 'More Choices' (lower left corner) then select 'Use a different account'

- 2. Make certain the User ID is entered correctly
  - a. Use the BACKSLASH ( \ ) NOT the Forward slash ( / )
  - b. Enter the FULL User ID beginning with "SCDOTDMZ\"
  - c. If using Internet Explorer, verify "SCDOTDMZ" appears in the Domain field located below the password field, before selecting OK to login

#### 3. Make certain the Password is entered correctly

- a. For newly created accounts, the password must be changed BEFORE logging in the first time.
  - i. Follow the instructions step-by-step in the automated e-mail you, the account holder, received when the account was first created
  - ii. See the How-To video on changing your initial account password